## Garmin eTrex Legend Basics

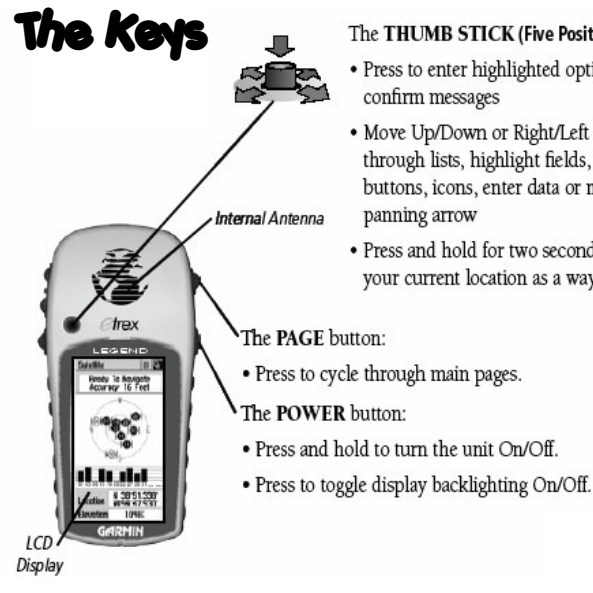

On-Screen age and Option Menu Buttons Satellite Status Window Ready To Navigate Accuracy: 10 Feet Inner Ring (Satel-Outer Ring lites within 45° (Satellites on the BIR horizon) angle from vertical) 0 Center (Satellite overhead) Signal Strength bars -N 38°51.3\38 9094°47.930 cation levation 1098 Your location coordinates and Satellite Page Elevation with 10 Satellites Being Tracked and WAAS Enabled WAAS Satellite is No. 35 and 'D' in Signal Bars for GPS Satellites

Satellite Page

The dark bars show the satellites you are "locked" on. You need at least 3 bars to use the receiver.

#### The THUMB STICK (Five Position Switch)

· Press to enter highlighted options and to

· Move Up/Down or Right/Left to move through lists, highlight fields, on-screen buttons, icons, enter data or move the map

- · Press and hold for two seconds to mark your current location as a waypoint

### **Display Screens**

Use the PAGE button on the top right of the receiver to switch between the different screens.

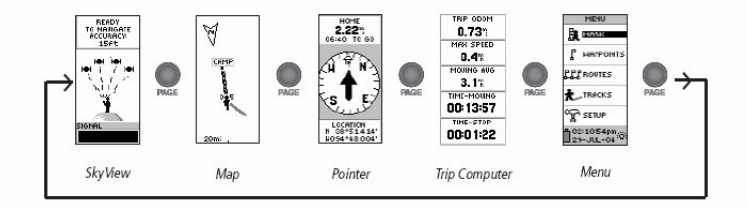

### **Pointer Page Basics**

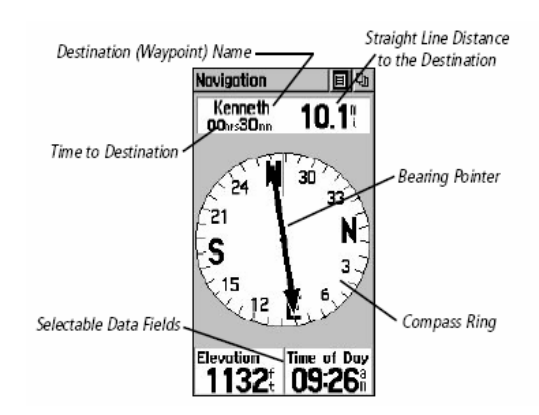

Go in the direction the arrow is pointing to move towards your waypoint or landmark.

#### NOTE: You must be moving in order for the GPS unit to determine where you are and which way you are moving.

# Marking a Waypoint (Location)

1 – Press and hold the THUMB STICK until the MARK WAYPOINT screen appears with the guy holding a flag.

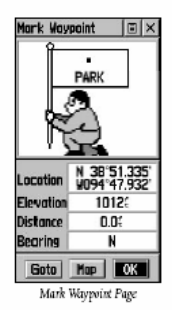

2 – Your waypoint is automatically assigned a three-digit number. To change the name of the waypoint, use the THUMB STICK button to highlight its name. Use the THUMB STICK to select the new name for the waypoint.

**3** – When you are done, use the THUMB STICK to highlight the OK button and press the THUMB STICK button once.

## Finding a Waypoint (Location)

| Main Menu                 |             |
|---------------------------|-------------|
| ₽ <b>©⊺⊡</b><br>X<br>Mark | Fo.<br>Find |
| ъ                         | фŚ          |

1 - Use the PAGE button to find the main menu. Use the THUMB STICK to go to the FIND option and press the same button to select this option.

You can also press the bottom left button on the receiver to go directly to the Find screen.

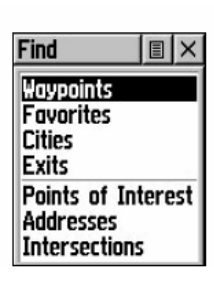

**3** - Select WAYPOINTS by pressing the THUMB STICK button.

4 - Choose NEAREST on the next menu.

ΞX

t∄ HONE

Lorge City 141.2?

SE

aring Goto Hop OK

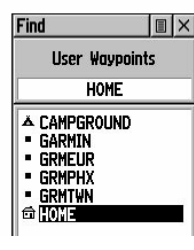

5 - Select the waypoint you want using the THUMB STICK button.

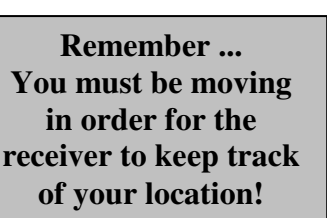

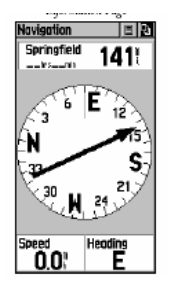

6 - Use the THUMB STICK button to select GOTO at the bottom of the screen.

7 - Use the navigation screen to help you locate your destination. You need to move in the direction of the large arrow. When you get close to your destination, an "Arriving at Destination" message will be displayed.